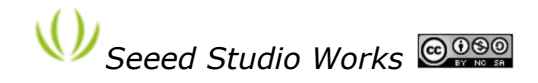

<u>www.seeedstudio.com</u> Supporto Tecnico: info@seeedi.com

# DSO Nano v2 Manuale v0.91b

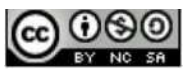

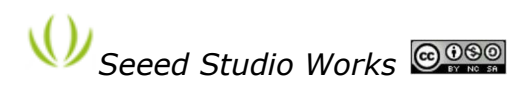

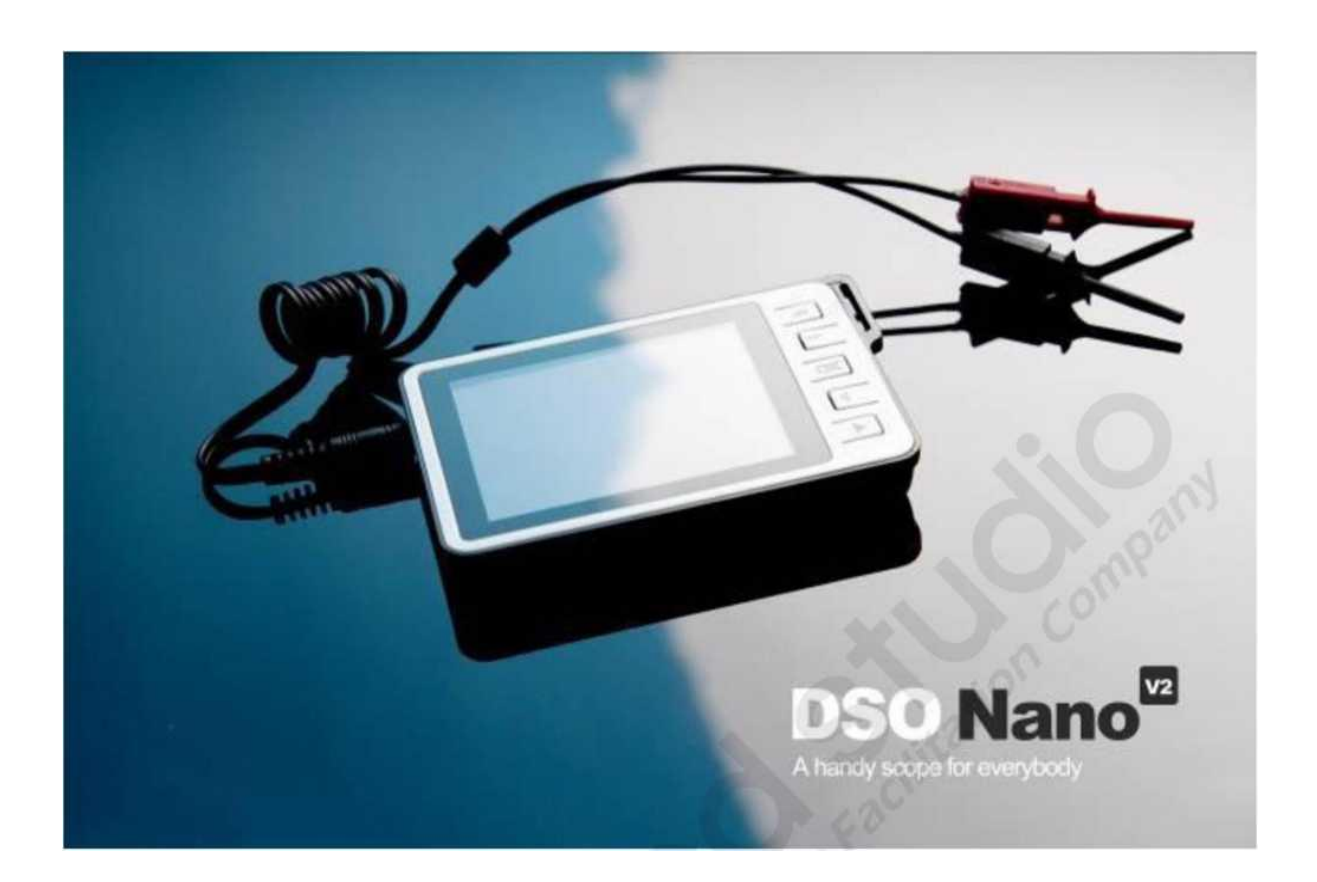

### INTRODUZIONE:

**DSO Nano v2** è un Oscilloscopio Digitale realizzato per attività di base di ingegnerizzazione elettronica. All'interno del suo elegante guscio, il dispositivo è basato su una piattaforma ARM Cortex <sup>™</sup>-M3 32 bit, fornisce un monitoraggio di base della forma d'onda con numerose funzioni. E 'dotato di display LCD 320x240 a colori, memoria micro SD, sonde portatili, batteria LiPo, connessione USB e generatore di segnale. Grazie alle dimensioni compatte e alle prestazioni, si adatta in campo di diagnosi, misurazione rapide, progetti hobbisti. Schema e file sorgenti sono disponibili gratuitamente per introdurre modifiche.

#### FUNZIONI

- Portatile e leggero
- Display a colori
- Memorizzazione forma d'onda e riproduzione
- 6 modalità di trigger
- Banda passante 200Khz
- Marcatori di segnale e informazioni su di essi
- Generatore di segnale integrato
- Disponiblità di svariati accessori
- Sistema Open Source

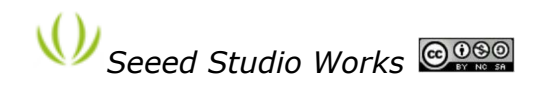

# Specifiche Tecniche:

| Display                      | Full Color 2.8" TFT LCD 65K 320x240                                                                                          |
|------------------------------|----------------------------------------------------------------------------------------------------|
| Banda Passante               | 0 - 200KHz                                                                                                    |
| Velocità di campionamento    | IMsps 12Bits (hackable to 2Msps)                                                                                             |
| Campiono memorizzabili       | 4096 Campioni                                                                                                    |
| Sensibilità orizzontale      | luS/Div ~10S/Div                                                                                                    |
| Posizione orizzontale        | Regolabile con indicazione                                                                                                   |
| Sanaibilità vorticale        | 10mV/Div_10V/Div (con sonda x1)                                                                                              |
| Sensibilità verticale        | 0.5V/Div_100V/Div (con sonda x10)                                                                                            |
| Posizione verticale          | Regolabile con indicazione                                                                                                   |
| Impedenza ingresso           | >500KΩ                                                                                                    |
| Massima tensione in ingresso | 80Vpp (con sonda x1)                                                                                                    |
| Accoppiamento                | DC                                                                                                    |
|                              | Auto, Normal, Single, None, Scan and Fit                                                                                     |
| Modelità triager             | Rising/Falling edge/level trigger                                                                                            |
|                              | Trig level adjustable with indicator                                                                                         |
|                              | Trig sensitivity adjustable with indicator                                                                                   |
|                              | Misurazione automatica: <i>frequency, cycle time, duty cycle, peak voltage, RMS voltage, A verage voltage and DC voltage</i> |
| Funzioni forma d'onda        | Misura verticale precisa con markers                                                                                         |
|                              | Misura orizzontale precisa con markers                                                                                       |
|                              | Hold/Run                                                                                                    |
| Generatore di segnale        | 10Hz~1MHz onda quadra                                                                                                    |
| Memorizzazione               | Micro SD card                                                                                                    |
| Connessione a PC via USB     | Riconoscimento come lettore SD                                                                                               |
| Upgrade                      | USB                                                                                                    |
| Alimentazione                | 500mAh 3.7V con batteria al litio / USB                                                                                      |
| Dimensioni (senza sonda)     | 95mm x 62mm x 13mm                                                                                                    |
| Peso                         | 76 gr.                                                                                                    |

\* Le specifiche qui sopra riportate sono riferite alla versione firmware 2.4

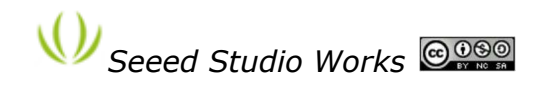

# ISTRUZIONI

STRUTTURA

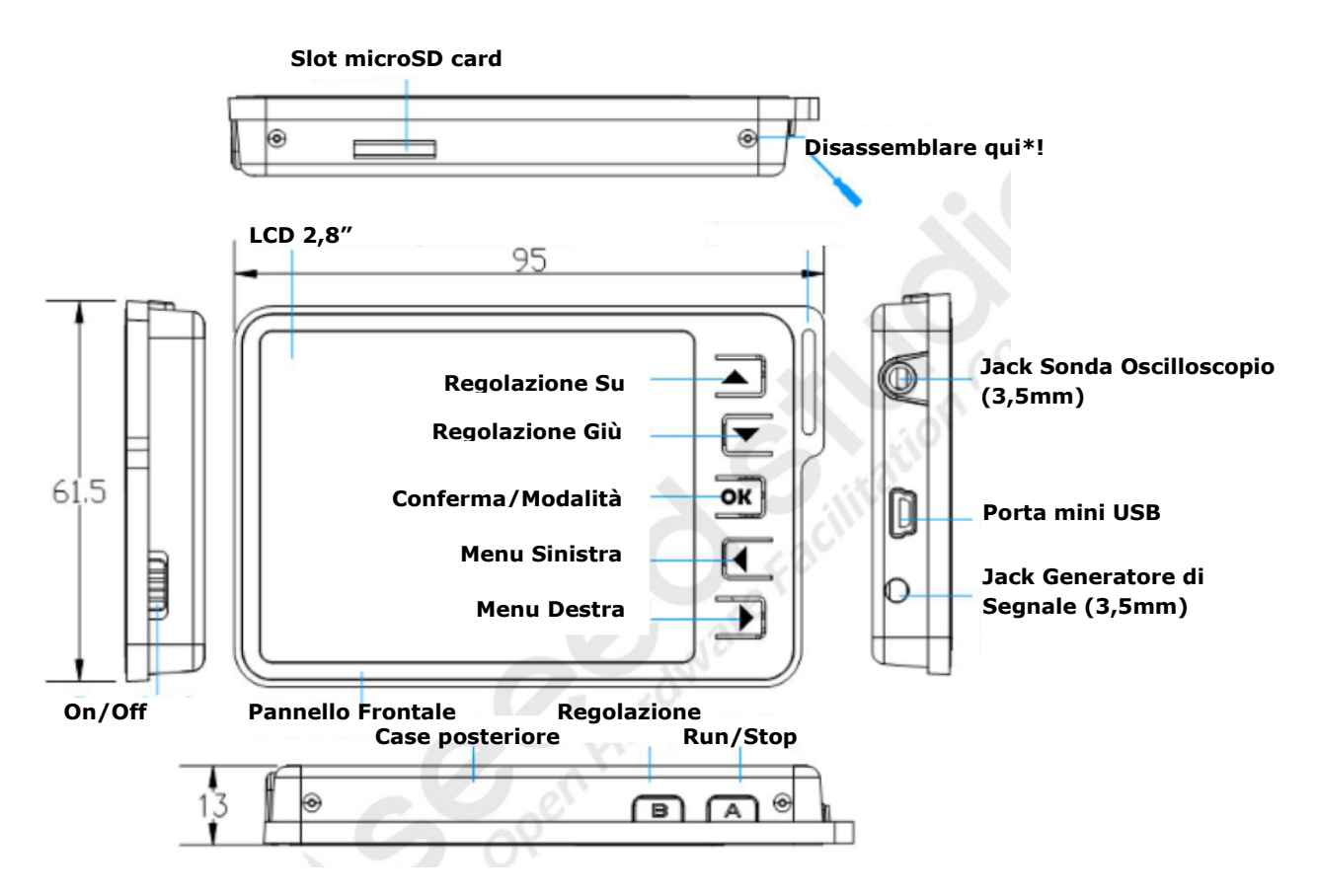

#### FUNZIONI BASE

**Pulsante Sinistra/Destra** sono principalmente utilizzato per spostarsi all'interno del menu. La selezione del menu lampeggia; premere il pulsante **Su/Giù** per regolare il parametro selezionato. **Pulsante OK** conferma l'impostazione, il marker o altra impostazione a display.

Premendo A (**Run/Stop**) una volta, si farà un fermo immagine a display, premendo nuovamente si avvierà di nuovo. **B** (Shift) è utilizzato per funzioni rapide.

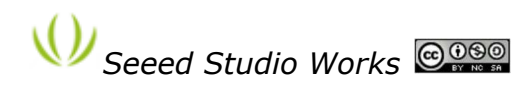

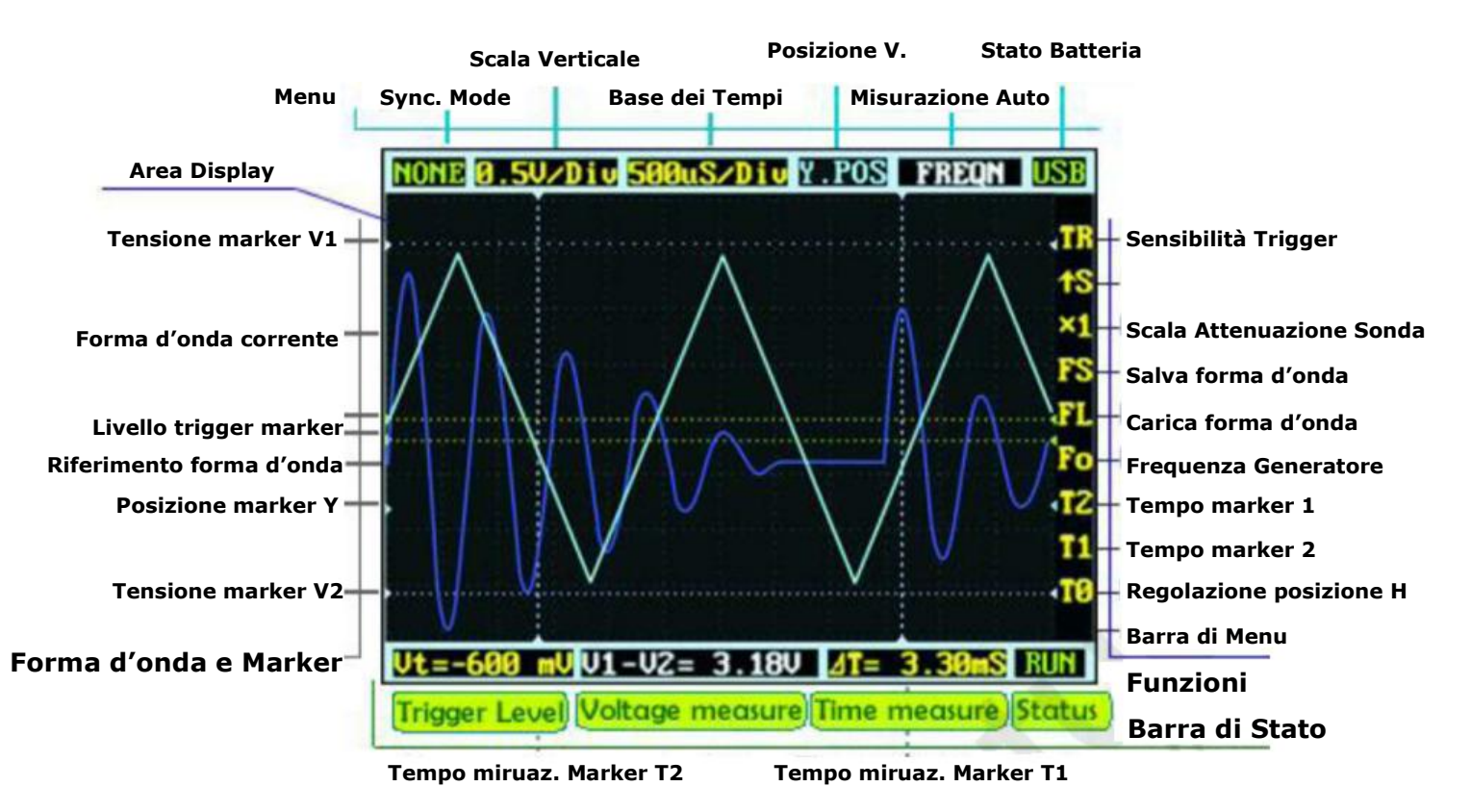

#### INTERFACCIA UTENTE

Lo schermo è costituito da area di visualizzazione ed è composto da 3 barre al suo interno. Il Menu è sulla parte superiore che consente di regolare i parametri e di visualizzare i segnali. La barra di stato nella parte inferiore fornisce il risultato della misurazione e del monitoraggio dello stato. Altre funzioni potrebbero essere regolate attraverso la colonna dei tasti funzione sulla destra.

#### FARE LO ZOOM DEL SEGNALE

Spostare il cursore sulla *Scala Verticale* e sulla *Base dei Tempi* quindi effettuare le prime regolazioni. Premere *Sul Giù* per regolare la Tensione/div o Tempo/div. Ogni "div" è intesa come unità di griglia dello schermo; il conteggio div può dare una misurazione rapida. I valori della scala verticale vanno da 10mV/div a 10V/div.

La base dei tempi da 1us/div a 10s/div. Attenzione che nella visualizzazione della base dei tempi, ad sempio 10S/div indica che ci vogliono 120 secondi per aggiornare l'intero schermo.

La forma d'onda potrebbe essere fuori dal display in base alla tensione/div. È possibile cambiare la osizione Y per spostare la forma d'onda su e giù. L'indicatore di posizione Y indica 0V come riferimento di partenza.

Premere il pulsante A per fare un femro imagine a display (stato HOLD) e premere nuovamente per continuare l'acquisizione (stato RUN). Quando lo stato è hold, puoi spostare l cursori e premere Su/Giù

| Vertical | Scale     | Y Position |      |  |
|----------|-----------|------------|------|--|
| Aode     | Time E    | Au         |      |  |
| 0.5V/D   | i v 500uS | /DivY      | .POS |  |

|   | • <b>TO</b> |
|---|-------------|
| 3 | RUN         |
|   | Status      |

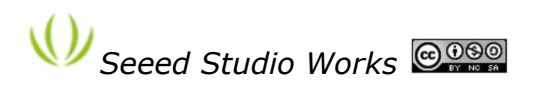

per cambiare la panoramica. Premere OK per visualizzare o nascondere la posizione dei marker X (linea gialla verticale).

Triggering Mode:

AUTO: Aggiornamento costante del display, sincronizzazione in presenza del trigger. NORM (al): Aggiornamento del display in presenza del trigger e cancellazione se non attivo il trigger. SING (le): Aggiornamento del display su trigger e mantiene la forma d'onda visualizzata SCAN: Scansione continua, aggiornamento del display da sinistra a destra. NONE: Aggiornamento ignorando il trigger.

FIT: Regolazione automatic della scala orizzontale e verticale per visualizzare la forma d'onda.

| Mode | Trigger | Forma d'onda<br>Visualizzata | Sincronizzazione | Esempi di applicazioni               |
|------|---------|------------------------------|------------------|--------------------------------------|
| AUTO | Sì      | Sempre                       | Sì               | Utilizzo Generale                    |
| NORM | Sì      | Su trigger                   | Sì               | Solo per segnale periodico           |
| SING | Sì      | Su trigger                   | Auto Hold        | Cattura impulse casuale              |
| SCAN | No      | Sempre                       | No               | Mantenere segnali di monitoraggio    |
| NONE | No      | Sempre                       | No               | Visualizzazione aggiornata           |
| FIT  | Sì      | Auto regolazione             | Sì               | Semplice visualizzazione del segnale |

Per impostare il livello di trigger, spostare il cursore su Vt = ??.?mV e premere il pulsante Su/Giù. Puoi premere il pulsante OK per visualizzare il livello di trigger e il relativo marcatore (una linea orizzontale verde verrà mostrata). Per una regolazione di fino, puoi modificare la sensibilità del

trigger tramite TR e trigger slope. Di default il trigger è impostato su  $\uparrow$  S il che significa che solo il segnale in salita viene considerato come buono, ovvero che dal basso va verso l'alto raggiungendo il marker.  $\downarrow$  S ha funzione inversa al precedente.

Trigger Level

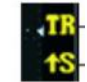

Questa funzione potrebbe impedire visualizzazioni di rumori o spurie, in particolare durante la misurazione rapida di segnali a bassa ampiezza. Se si imposta la sensibilità a 0, dove i due marker di livello di trigger si sovrappongono l'un l'altro, si ottiene il livello di trigger.

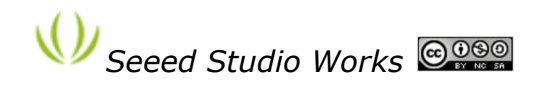

#### MISURAZIONE

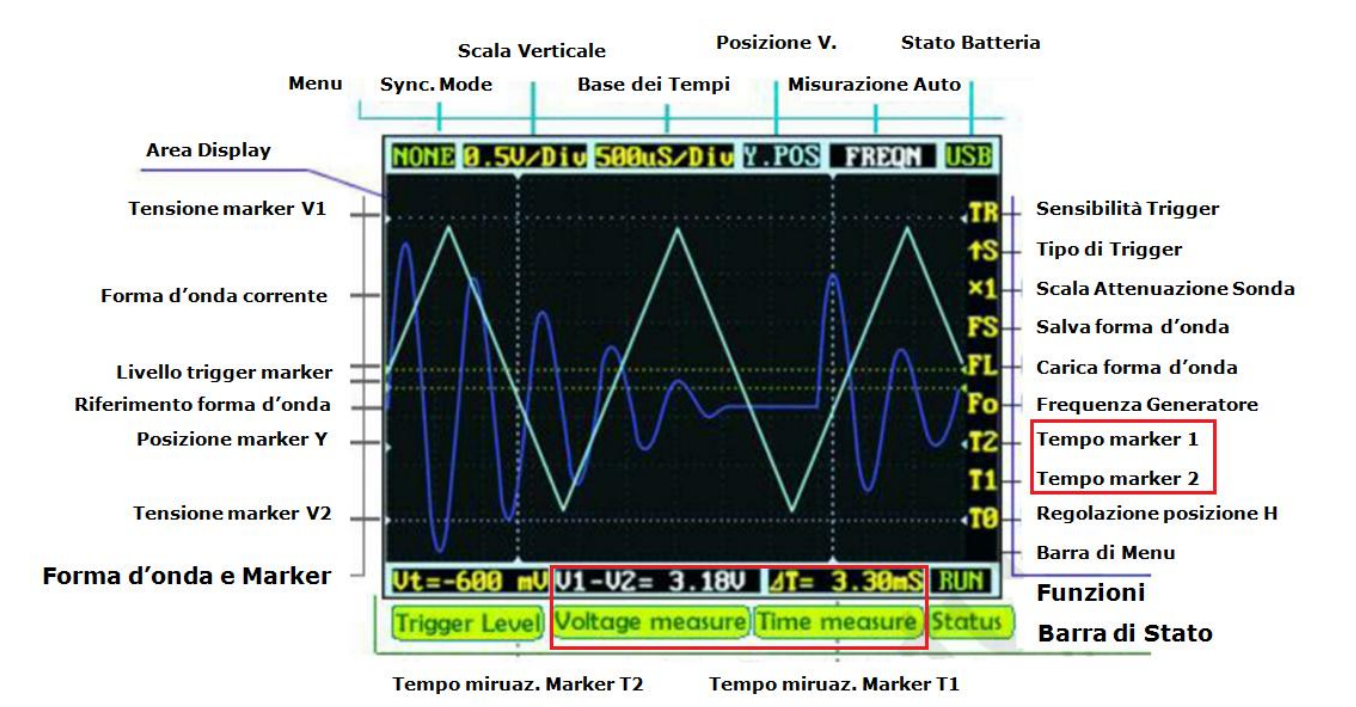

La misurazione automatica potrebbe essere un modo utile e veloce per monitorare le caratteristiche del segnale. I tipi di misurazione fattibili sono *frequency, cycle time, duty cycle, peak voltage, RMS voltage, Average voltage and DC voltage.* Si prega di notare che la frequenza, il duty cycle e cycle time non possono che essere rilevate in fase di trigger.

Per ottenere una misurazione più precisa, è possibile utilizzare gli indicatori di misurazione. I marcatori T1 e T2 sono due linee verticali tratteggiate. In questo caso viene misurato il livello incluso tra i due marcatori e il dato verrà mostrato nella barra inferiore dello schermo. Il marcatore V1 e V2 possono essere regolati direttamente dalla tensione misurata VI-V2=? V.

I marcatori possono essere attivati oppure no premendo il tasto OK in corrispondenza del menu relativo ad essi. MEMORIZZAZIONE FORMA D'ONDA

La forma d'onda può essere salvata nella memoria TF (micro SD-Card) o anche essere visualizzata dalla memoria stessa. Si prega di notare che ne SDHC (carta alta velocità superiore a 2 GB) non sono attualmente supportate. Seguire i seguenti step:

- 1. Assicurati che la SDcard non superi I 2GB di capacità
- 2. Formattare la SD come FAT16
- 3 . Creare un nuovo file FILEXXX.DAT nella tua SDcard. O scaricalo direttamente da

http://dso.seeedstudio.com e copialo nella directory principale.

Se la micro SDcard è corretta, FS and FL sono abilitati. Premere il pulsante OK su FS per salvare la forma d'onda, o premi FL per caricarla dalla SDcard.

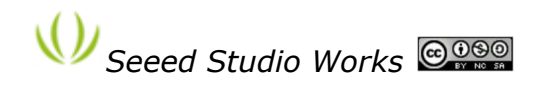

#### GENERATORE DI SEGNALE

Il jack audio da 3.5mm sotto la porta mini USB viene utilizzato per il generatore di segnale, emettendo un segnale 10Hz ~ 1MHz su onda quadra. La frequenza può essere regolata tramite Fo. La tensione di picco è la stessa fornita, circa 3.7V se alimentato da batteria, e 5V se alimentato da USB.

#### ALIMENTAZIONE

DSO Nano potrebbe essere alimentato da una batteria interna 500mAh LiPo o esternamente tramite porta mini-USB, la ricarica richiede circa 2 ora e 20 minuti per raggiungere 4,1V. Qualora di desiderasse eseguire una ricarica intermedia, effettuarla solo dopo 1 ora di utilizzo.

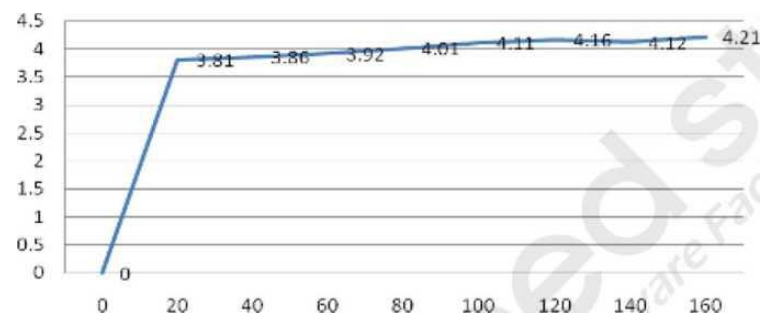

# DSO Nano v2 – Grafico di Ricarica

#### AGGIORNAMENTO FIRMWARE

L'aggiornamento è fattibile facilmente via USB grazie al bootloader.

1. Download "DfuSe USB Device Firmware Upgrade" da

<u>http://www.st.com/stonline/products/support/nnicro/files/um0412.zip</u> e procedere con l'installazione. Le istruzioni sono disponibili in http://www.st.eom/mcu/familiesdocs-110.html#Application%20Note.

2. Connettere l'Oscilloscopio al PC, quindi premere e mantenere premuto <u>▼</u>, quindi fornire alimentazione e attendere che sul display appare la scritta:

#### "Please Connect to USB Host!"

## "DS0201 Device Firmware Upgrade Ver 1.0"

Quando la connessione PC viene rilevata,

"Firmware Upgrading..."

"Please Wait"

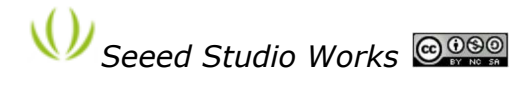

# "DS0201 Device Firmware Upgrade Ver 1.0"

 Avviare "Dfuse Demo" da PC, quindi selezionare il firmware per l'aggiornamento (ad esempio: "DS0201\_FW\_V2.00.DFU")

|                                                                 | n DFU Node                 | ×.                                   | Application Wode:          | DFU Mode:                                   |  |  |
|-----------------------------------------------------------------|----------------------------|--------------------------------------|----------------------------|---------------------------------------------|--|--|
| Supports Manif   Supports Accel   Can Inter DFV mode/HID detach |                            | Manifestation<br>Accelerated Upload  | Vendor<br>Procuet          | Vendor 0483<br>Frocuet DF11<br>Version 0114 |  |  |
|                                                                 |                            | Leave DFU node                       | LCH                        | Our our                                     |  |  |
| ctions                                                          |                            |                                      | Z                          |                                             |  |  |
| Select                                                          | Targ                       | Nane                                 | Available Sec              | tors (Double Cli                            |  |  |
| 00 Inter                                                        |                            | Internal Flash                       | 1 Flash 128 sectors        |                                             |  |  |
| Upload Acti<br>Fil:                                             | 9R                         | Upgrade or<br>File<br>Vendor         | Verify Action<br>Targets i | n                                           |  |  |
|                                                                 | Choose Uplead              |                                      |                            |                                             |  |  |
| <u>Choose</u><br>Transfered                                     | data zize                  | Pleas Procuct<br>Version             | (1)                        |                                             |  |  |
| Choose<br>Transfered<br>O KB (O Byte                            | data sire<br>s) of 0 KB (0 | Bytes) Procuct<br>Version<br>Version | after doval                | Eanova sona                                 |  |  |

Si prega di notare che sia il firmware APP che firmware LIB (.dfu) devono essere programmati durante l'aggiornamento.

4. Nella finestra successiva premere (1) "Upgrade", quando l'aggiornamento sarà concluso, si verrà informati dell'operazione seguita con successo nella barra di notifica (2).

| SIM Device in DFU Mode<br>Supports N<br>Can<br>Enter DFU mode/HID detack     |                                           | Nunifestati<br>Accelerate | Namifestation<br>Accelerated Upload                                   |                                                                    | Vendor Procuet                                                       | Vendor 0483<br>Procuct DF11<br>Version D11A | 0483<br>DF11 |
|------------------------------------------------------------------------------|-------------------------------------------|---------------------------|-----------------------------------------------------------------------|--------------------------------------------------------------------|----------------------------------------------------------------------|---------------------------------------------|--------------|
|                                                                              |                                           | Leave DF                  |                                                                       |                                                                    | 105                                                                  |                                             |              |
| ctions                                                                       |                                           |                           |                                                                       |                                                                    |                                                                      |                                             |              |
|                                                                              | 00 01                                     | Internal Fl<br>SPI Flash  | ash<br>1025P64                                                        | 13                                                                 | 28 sectors.<br>28 sectors                                            |                                             |              |
|                                                                              |                                           |                           |                                                                       |                                                                    |                                                                      |                                             |              |
| Upload Acti<br>Fil:                                                          | en                                        |                           | Upgrade o<br>File<br>Vendor                                           | Verify<br>D50817-<br>0483                                          | Action<br>yijian dfu<br>Targets in                                   | n.//                                        |              |
| Upload Acti<br>Fil:<br>Choos<br>Transfered                                   | en<br>e                                   | pload 1                   | Upgrade o<br>File<br>Vendor<br>Frocuct<br>Version                     | Verify<br>DS0817-<br>0483<br>0000<br>0000                          | Action<br>yijian dfu<br>Targets in<br>00 ST.                         | •<br>                                       | (1)          |
| Upload Acti<br>Fil:<br>Choos<br>Transfered<br>35 KB (35880 By<br>Time durati | en<br>data size<br>) Bytes) of 3<br>rtes) | 5 (2)                     | Upgrade o<br>File<br>Vendor<br>Frocuct<br>Version<br>Verify<br>Optini | Verify<br>D50817-<br>0483<br>0000<br>0000<br>after do<br>ze Vpgrad | Action<br>yijian dfu<br>Targets in<br>00 ST.<br>wal<br>le duration ( | n<br>                                       | (1)          |

5. Spegnere e riaccendere il dispositivo per utilizzare la nuova versione firmware.

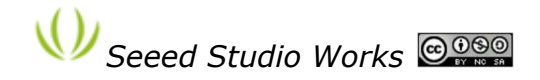

### CREATI DALLA COMMUNITY

Visit ail forum per il support tecnico e argomenti di discussione:

http://www.seeedstudio.com/forum/viewforum.php?f=12

Ultima versione firmware, schema elettrico e documentazione per sviluppatori sono reperibili su:

http://code.google.com/p/dsonano/

Grazie agli utenti, possono essere fornite maggiori revisione per NANO v2.

http://www.seeedstudio.com/forum/viewtopic.php?f=12&t=676

LOG:

| Data      | Descrizione             | Scritte da |
|-----------|-------------------------|------------|
| 8/25/2010 | Pubblicazione Iniziale. | Eric Pan   |
| 5/31/2011 | Pubblicazione v0.91B    | Luogang    |

Distribuito da: FUTURA ELETTRONICA SRL Via Adige, 11 - 21013 Gallarate (VA) Tel. 0331-799775 Fax. 0331-792287 web site: www.futurashop.it info tecniche: supporto@futurel.com